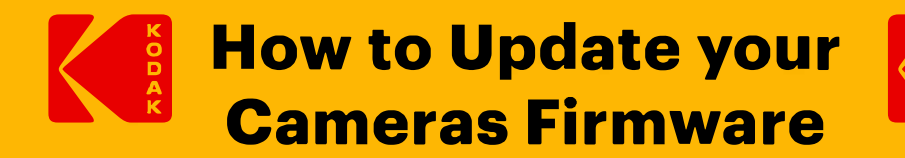

#### **Step 1: Insert SD Card to Reader or Computer**

Inserting the SD Card to Reader or Computer is the step in updating your camera's firmware. (see in Image 1A)

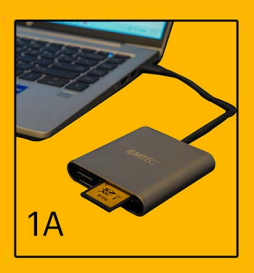

#### Step 2: Go to the link below and download the appropriate firmware for your Kodak Camera

After completing Step 1, must click on this LINK. Then go to FIRMWARE Downloads and find your model of you KODAK Camera (See on Image 1B)

|                 | 0           |                                                     | CAMERAS SUF                                                       | PPORT |
|-----------------|-------------|-----------------------------------------------------|-------------------------------------------------------------------|-------|
|                 |             | CAMERA FIRMWARE PIXPRO<br>User Manual Downloads For | APP Downloads PIXPRO Software<br>IOS/Android Downloads For PC/MAC |       |
| KODAK PIXPRO DI | GITAL CAMER | A FIRMWARE DOWNLOADS                                | atest features, functions and operation of the came               | ra    |
| are up-to-date. | Version     | Description                                         |                                                                   |       |
| VR ACTION       |             |                                                     |                                                                   |       |
| 4KVR360         | V. 1.4.1    | some bug fixed                                      | Download                                                          |       |
| SP360 4         | V. 1.3 2    | Improved the response of the remote confirm         | Download                                                          |       |
| SP360           | V. 1.0.8    | some bug fixed                                      | Download                                                          | 1B    |

# **Step 3: Download Your Cameras Up to Date Firmware.**

Once you found your cameras firmware click and download your up to date firmware and locate the ZIP file in your Downloads. (See in Images 2A and 2B)

| К                           | DDAK PIXPRO            |                      |                  |               | CAMERA     | as support                |
|-----------------------------|------------------------|----------------------|------------------|---------------|------------|---------------------------|
| 10                          | FZ45 ¥ 10.7            | Improved SD card con | npatibility      |               | Download   |                           |
| SMA                         | RT LENS                |                      |                  |               |            | 2A                        |
|                             | Downloads              |                      |                  |               |            | - <b>D</b> X              |
| File Home                   | Share View             |                      |                  |               |            | ~ (2                      |
| Pin to Quick Copy<br>access | Paste Paste shortcut   | Move to V X D        | elete 🕶<br>ename | New<br>folder | Properties | Select all<br>Select none |
| c                           | lipboard               | Organize             |                  | New           | Open       | Select                    |
| ← → * ↑                     | 🕹 > This PC > Download | ds v ق               | ۶                | Search Down   | nloads     |                           |
| Today (2) FZ45_v107         |                        |                      |                  |               |            | 2B                        |

## **Step 4: Extract ZIP File**

After you have downloaded your firmware you the Right Click your file and Extract your file.

# (See in Image 3A)

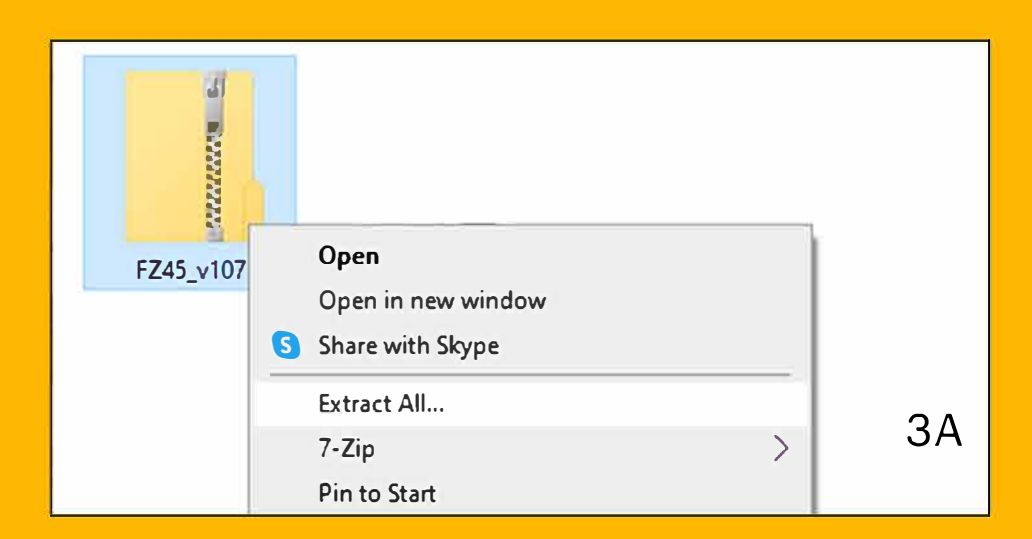

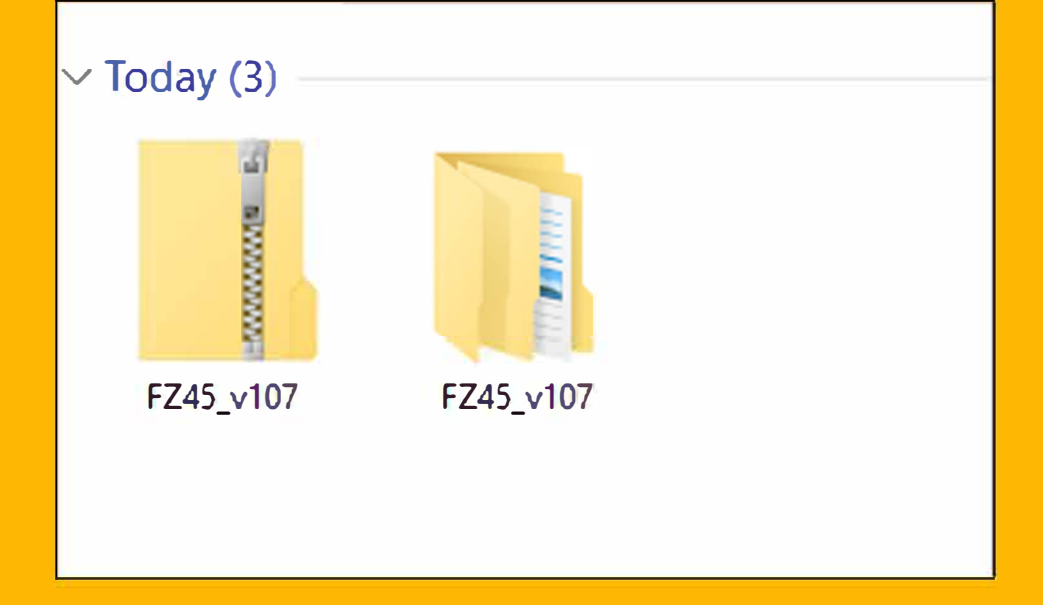

# Step 5: Go Into Extracted Folder and Copy .BIN File

Once you have extracted your .ZIP File go into your folder and Copy the .BIN file.

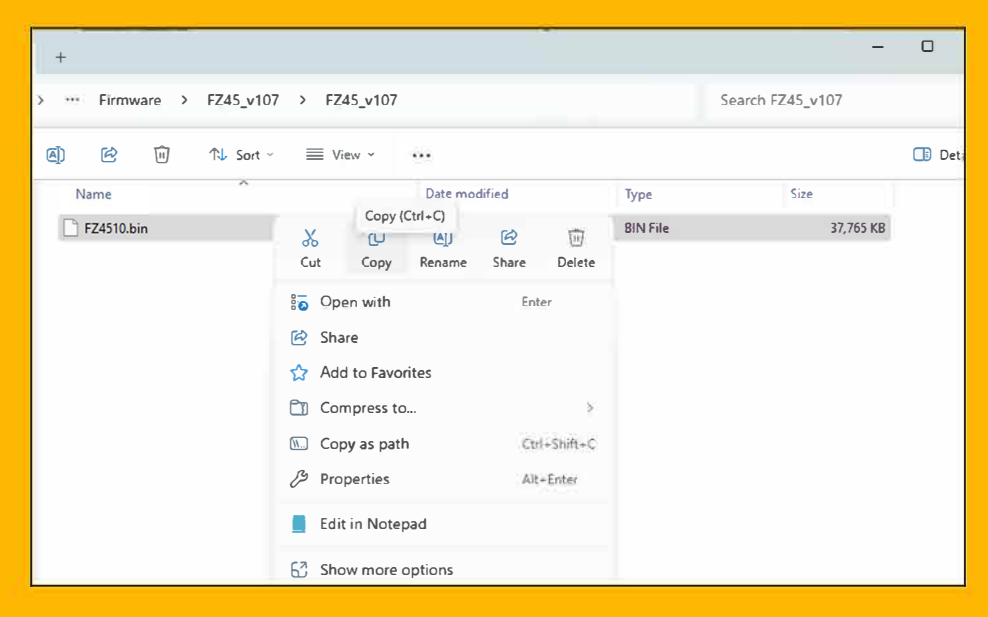

## Step 6 : Paste .BIN File to SD Card Folder

Go to your SD card Folder and paste the .BIN File in the folder (Ctrl+P or Right Click and select paste.)

| ×        | +                 |            |                   |             |           |               |
|----------|-------------------|------------|-------------------|-------------|-----------|---------------|
| Q        | > KODAK FZ45 (D:) | >          |                   |             | Se        | earch KODAK F |
| Ō        | () (2 ()          | ∿ Sort ~ 🔳 | View 🕤 🛆 Eject    | •••         |           |               |
| *        | Name              | ~          | Date modified     | Туре        | Size      |               |
| *        | DCIM              |            | 3/26/2025 2:27 PM | File folder |           |               |
| *        | 🕒 FZ4510.bin      |            | 4/7/2025 12:44 PM | BIN File    | 37,765 KB |               |
| *        |                   |            |                   |             |           |               |
| *        |                   |            |                   |             |           |               |
|          |                   |            |                   |             |           |               |
| teers) 🗢 |                   |            |                   |             |           |               |
|          |                   |            |                   |             |           |               |
|          |                   |            |                   |             |           |               |
| 7        |                   |            |                   |             |           |               |
|          |                   |            |                   |             |           |               |
|          |                   |            |                   |             |           |               |
|          |                   |            |                   |             |           |               |
|          |                   |            |                   |             |           |               |
|          | 1                 |            |                   |             |           |               |
|          |                   |            |                   |             |           |               |
| 1        |                   |            |                   |             |           |               |

## **Step 7 : Eject SD Card from your Computer**

Locate your SD card and eject your card from your computer

## **Step 8 : Insert SD Card Into Your Camera**

Insert your card into your camera and turn on your camera

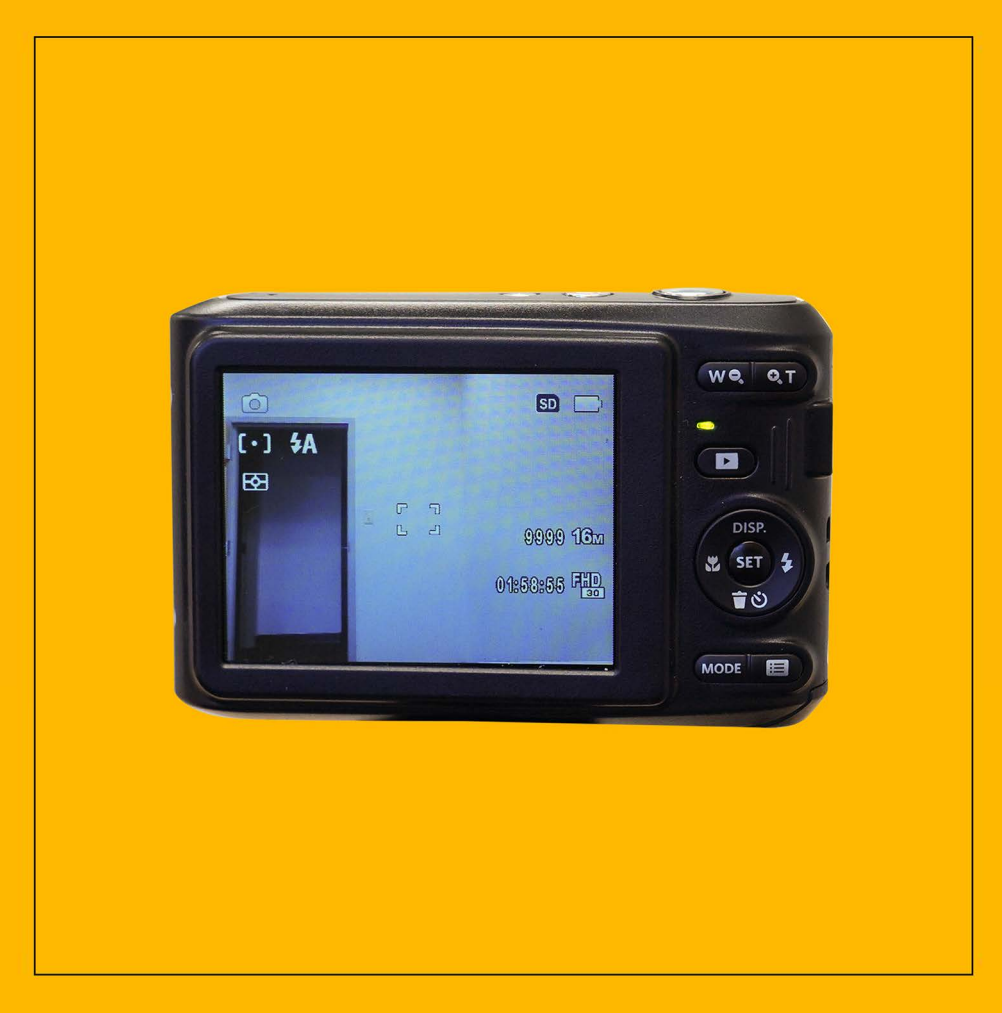

Step 9: Go into the camera menu (three horizontal bars) Click the the Three Horizontal Bars on your camera and scroll to the bottom of screen to pull up your camera menu

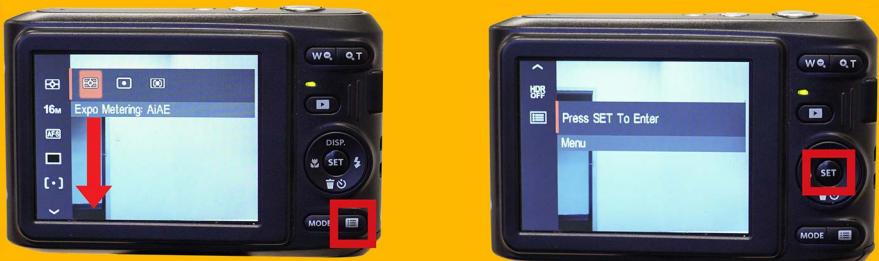

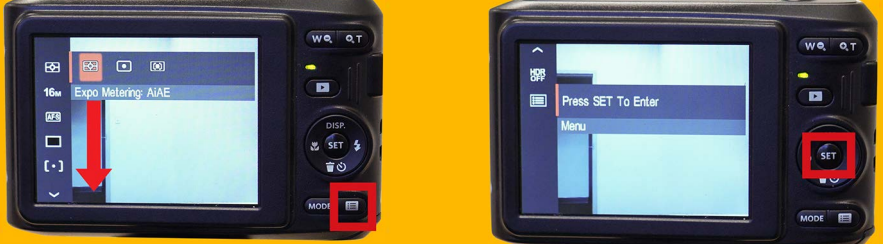

# **Step 10 : In Your Camera Settings Go to the Folder Icon**

In your settings go to the folder icon and go to FW Version and hit Set

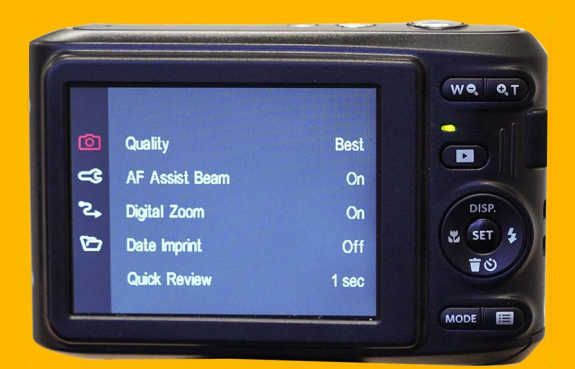

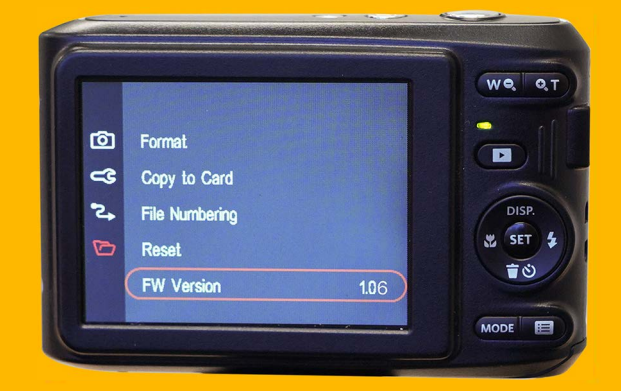

Step 11: should see the new firmware (1.06) listed there. Select the firmware and hit set to update

|                    | we o  |
|--------------------|-------|
| FW Version         |       |
| Current Ver: V1.00 |       |
| New Ver: V2.00     |       |
| Update Firmware?   | DISP. |
| Yes                | SET   |
| Cancel             |       |
|                    | MODE  |

Once updated, reboot the camera and reformat the card using the cameras built in formatter. It should work without issue with the updated firmware.